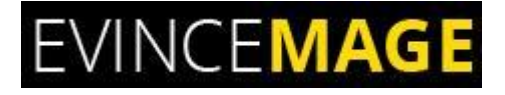

# **Account Delete**

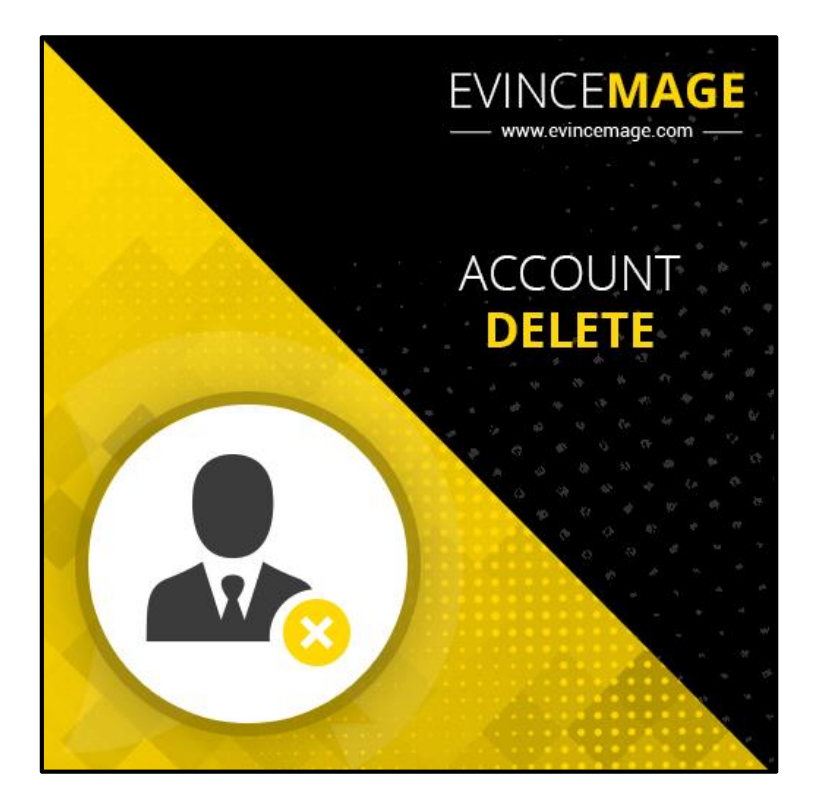

## Magento 2.x

## **Extension User Guide**

Official extension page: Account Delete

# EVINCE**MAGE**

**Introduction:** Account delete extension allows your customer to delete their account from the website. The General Data Protection Regulation (GDPR) is an EU-wide regulation that controls how companies and other organizations handle customer's personal data. The purpose is that customer must have the rights to delete their account if it's no longer necessary to the purpose for which it was collected.

The customer can delete their accounts in two easy and quick steps. First, they delete their account in 'My account' section and by confirming the 'confirmation e-mail'. You will never have to answer tickets from your customer to delete their unused/redundant accounts and your customer won't have to endure mailing and newsletters from you.

Our module gives your customers an opportunity to get rid of their account, so they won't have to write you tickets and you won't have to remove them manually.

#### Features:

- We use GDPR law which provide registered user an option to delete their account. The user gets delete option under my account section on the front end. Admin can enable/disable this option from configurations.
- "Delete Account" link is automatically added in My Account Section.
- Account deleting contains two phases: clicking "Delete My Account" button and e-mail confirmation.
- The customer can also mention the reason for deleting the account permanently.
- The customer will receive an e-mail confirmation message after submitting the reason.
- By verifying an e-mail, the account is permanently deleted and will receive the success message.
- Admin can change some e-mail settings from the backend.

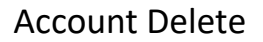

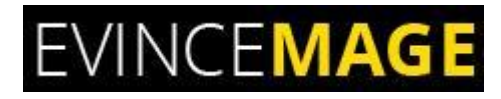

## Backend functionality

## 1. Configuration

| STORE<br>LOCATOR                | Configuration                                                                 |                                          |                                                                                                | Save Config           |
|---------------------------------|-------------------------------------------------------------------------------|------------------------------------------|------------------------------------------------------------------------------------------------|-----------------------|
| DASHBOARD<br><b>\$</b><br>SALES | EVINCEMAGE ^                                                                  | General Configuration                    | To enable the extension please go to store >><br>configuration >> Evincemage >> Account Delete | $\overline{\bigcirc}$ |
| <b>PRODUCTS</b>                 | Auto Related Products                                                         | Enat                                     | le Yes 🔻                                                                                       |                       |
|                                 | Quick Order                                                                   | Email Settings                           |                                                                                                | $\overline{\bigcirc}$ |
|                                 | Track Ord<br>Admin can change t<br>template settings fr                       | he e-mail<br>om here. Email Send         | er General Contact 🔹                                                                           |                       |
| OUR TEAM                        | Auto Appr <mark>ove Customer</mark><br>Review                                 | Account Delete Confirmation Em<br>Templa | ail Account Delete Confirmation Email Tem                                                      |                       |
| CONTENT                         | Cancel Order                                                                  | Account Delete Notification Em           | ail Account Delete Notification Email Templ 🔻                                                  |                       |
|                                 | Admin will receive the notifica<br>message when any user going<br>the acoount | tion<br>to delete                        |                                                                                                |                       |

Figure 1 – Configuration

- To enable the extension please go to Store >> Configuration >> Evincemage >> Account
   Delete.
- Admin can change the **e-mail** settings from here.
- Save the configuration.

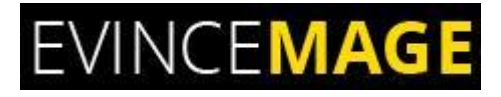

## >Frontend functionality

### 2. My Account

|                                                                                                    | Welcome, Elizahl Elizah Mart                                                           | inek 🗸 🛛 Quick Order 🛛 Track Order | Sign Out or |
|----------------------------------------------------------------------------------------------------|----------------------------------------------------------------------------------------|------------------------------------|-------------|
| 🚫 LUMA                                                                                                    |                                                                                        | Search entire store here           | ् )         |
| What's New Women Men Gear Training Sale                                                                                                    |                                                                                        |                                    |             |
| Account My account' link is added<br>in 'My account' section<br>Account Account Section<br>Account Delete<br>Product In Stock Subscription<br>My Orders<br>Stored Payment Methods<br>My Product Reviews<br>Newsletter Subscriptions<br>Billing Agreements | If you are sure, click on below button.<br>the account, click on<br>ly Account' button |                                    |             |

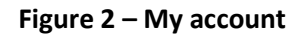

- 'Delete Account' link is added to 'My Account' section.
- To delete the account, click on **'Delete My Account'** button.

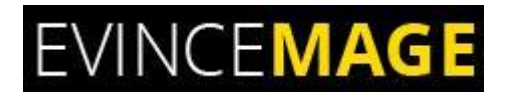

### 2.1 My Account

|                                                       |                                                              | Welcome, Elizahl Elizah Martinek 🗸 Quid                                                                             | k Order Tra | ick Order | Sign Out or |
|-------------------------------------------------------|--------------------------------------------------------------|----------------------------------------------------------------------------------------------------|-------------|-----------|-------------|
| What's New Wo                                         | Why do you want to delete your account?                      | By clicking on 'Delete My Account'<br>button, it will open this pop-up where<br>customer can mention the reason for | ×           | re        | Q           |
|                                                       | Lorem Ipsum is simply dummy text of the printing             |                                                                                                    |             |           |             |
| Account Dashboar<br>Account Informati<br>Address Book | Note : Above field is not mandatory you can submit it blank. |                                                                                                    | <u>¢</u>    |           |             |
| Account Delete                                        |                                                              |                                                                                                    |             |           |             |
| My Orders                                             |                                                              |                                                                                                    |             |           |             |
| Stored Payment Meth                                   | nods                                                         |                                                                                                    |             |           |             |
| My Downloadable Pro                                   | oducts                                                       |                                                                                                    |             |           |             |
| My Product Reviews                                    |                                                              |                                                                                                    |             |           |             |
| Newsletter Subscripti                                 | lons                                                         |                                                                                                    |             |           |             |
| Billing Agreements                                    |                                                              |                                                                                                    |             |           |             |

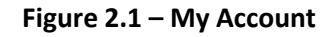

- When customer will click on 'Delete My Account', it will open this **pop-up** message.
- Here the customer can mention the **reason for deleting** their account permanently.

# EVINCE**MAGE**

#### Account Delete

## 2.2 My Account

|                                          |                                                                    | Welcome, Elizahl Elizah Martinek                                                           | ✓ Quick Order Track Order Sign Out or |
|------------------------------------------|--------------------------------------------------------------------|--------------------------------------------------------------------------------------------|---------------------------------------|
| 🚫 LUMA                                   |                                                                    |                                                                                            | Search entire store here Q            |
| What's New Women Men                     | Gear Training Sale                                                 | Customer will receive email<br>confirmation message when t<br>submit the reason for delete | hey account.                          |
| To complete account delete proc          | tess, please click on the link we've just sent you on your e-mail. | ~                                                                                          |                                       |
| Account Dashboard<br>Account Information | Account Delete                                                     |                                                                                            |                                       |
| Address Book                             | Do you want to permanently delete your account? If you             | are sure, click on below button.                                                           |                                       |
| Account Delete                           | Delete My Account                                                  |                                                                                            |                                       |
| Product In Stock Subscription            |                                                                    |                                                                                            |                                       |
| My Orders                                |                                                                    |                                                                                            |                                       |
| Stored Payment Methods                   |                                                                    |                                                                                            |                                       |
| My Downloadable Products                 |                                                                    |                                                                                            |                                       |
| My Product Reviews                       |                                                                    |                                                                                            |                                       |

Figure 2.2 – My Account

- Customer will receive an **e-mail confirmation link** when they submit the reason for delete account.
- Admin will also receive the **notification message** when users are going to delete the account.

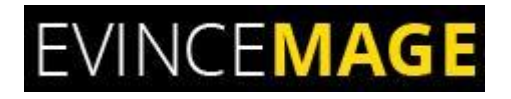

## 3. E-mail

|                                                                                                    | 🔿 LUMA                                                                                           |  |
|----------------------------------------------------------------------------------------------------|--------------------------------------------------------------------------------------------------|--|
|                                                                                                    | This is the confirmation mail that<br>customer will receive to delete the<br>account permanently |  |
| Dear Elizah Martinek,                                                                                                 |                                                                                                  |  |
| You've received this e-mail because we'v<br>your account permanently.<br>If you still want to delete your account the | ve been notified that you want to delete<br>en Click Here.                                       |  |
| About Us<br>Customer Service                                                                                          |                                                                                                  |  |

Figure 2.3 – E-mail

• This is the confirmation mail that customer will receive to verify the email and delete the **account permanently.** 

# EVINCE**MAGE**

#### Account Delete

## 4. My Account

| What's New Women Men Gear Training Sale                  |                                                                                                    |  |
|----------------------------------------------------------|----------------------------------------------------------------------------------------------------|--|
| Customer Login                                           |                                                                                                    |  |
| Your account deleted successfully.                       | ner                                                                                                    |  |
| Registered Customers                                     | ew Customers                                                                                                |  |
| If you have an account, sign in with your email address. | Creating an account has many benefits: check out faster, keep more than one address, track orders and more. |  |
| Email *                                                  |                                                                                                    |  |
|                                                          | Create an Account                                                                                           |  |
| Password *                                               |                                                                                                    |  |
|                                                          |                                                                                                    |  |
| Sign In Forgot Your Password?                            |                                                                                                    |  |
| * Required Fields                                        |                                                                                                    |  |

#### Figure 4 – My Account

• After verifying an e-mail, the customer will receive this 'Success message'.

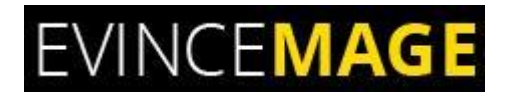

### 5. E-mail

| C       | 🔰 LU             | MA                                               |                                                                                  | _ |
|---------|------------------|--------------------------------------------------|----------------------------------------------------------------------------------|---|
|         |                  |                                                  | Email that admin will receive<br>when users are going to delete<br>their account |   |
| Не      | ello Admir       | ٦,                                               |                                                                                  | _ |
| Acc     | count has be     | een deleted by the customer, please o            | check below details.                                                             |   |
| Ci<br>D | Customer<br>D    | 30                                               |                                                                                  |   |
| C       | Customer<br>lame | Elizah Martinek                                  |                                                                                  |   |
| C       | ustomer<br>mail  | lawrence.bella0005@gmail.com                     |                                                                                  |   |
| R       | leason           | Lorem lpsum is simply dummy text of the printing |                                                                                  |   |
|         |                  |                                                  | -                                                                                |   |

Figure 5 – E-mail

• This is an **E-mail template** that admin will receive when the users delete their account.

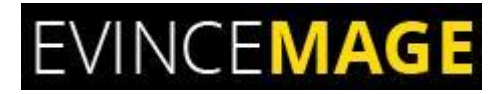

#### Evince + Magento = Evince Mage

| →               | EVINCEMAGE                          |                  |  |
|-----------------|-------------------------------------|------------------|--|
|                 | X                                   | N                |  |
| Magento         | Modify                              | Integrate        |  |
| <b>2.</b> x     | Design                              | Support          |  |
| Easy to install | <ul> <li>Compatibility v</li> </ul> | vith Magento 2.0 |  |

Our passion is to build strong Magento extension for mobile based and desktop web themes.

- 100+ Magento projects completed
- 100+ Magento extension developed
- 14+ Magento developer
- 99% repeat and referral client ratio

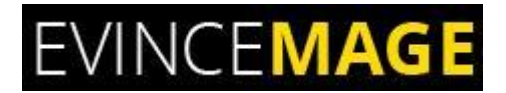

#### Go to our website to know more about our work;

- Our corporate website <u>https://evincedev.com/</u>
- Our Magento 2.x extension <u>https://evincemage.com/magento-2-extensions.html</u>
- > Our Magento 1.x extension <a href="https://evincemage.com/magento-extension.html">https://evincemage.com/magento-extension.html</a>
- > Our extension support <a href="https://evincemage.com/contact-us/">https://evincemage.com/contact-us/</a>

We at evince like to keep our customers ahead of the curve by providing the best solution with latest technologies.

# **Thank You**